# Innholdsfortegnelse

| Hvordan lese e-post i nettleser på en datamaskin | 2 |
|--------------------------------------------------|---|
| Pålogging Gmail fra nettleser                    | 2 |
| Passord                                          | 2 |
| To-faktor pålogging og Google Autenticator       | 2 |
| Laste ned Google Autenticator appen              | 2 |
| Oppsett av Google Authenticator                  | 2 |
| Innlogging med Google Authenticator              | 5 |
| Oppsett av Gmail på mobiltelefon eller nettbrett | 7 |

## Hvordan lese e-post i nettleser på en datamaskin

#### Pålogging Gmail fra nettleser

Åpne din foretrukne nettleser (Chrome, Edge e.l) For å logge på e-post hos Larvik kommune må du som bruker ha et brukernavn, passord og satt opp en to-faktor kode for sikker pålogging.

I din nettleser, gå til følgende side: <u>https://gmail.larvik.kommune.no/</u>

Logg på med ditt brukernavn og passord, samt to-faktor kode du oppretter i Google Autenticator.

#### Passord

Hvis du har glemt passord, kan du endre det på <u>https://passord.larvik.kommune.no/</u> *NB, passord må inneholde minst 12 tegn, en liten bokstav, en stor bokstav, ett tall og kan ikke inneholde anvnet ditt.* 

#### To-faktor pålogging og Google Autenticator

Laste ned Google Autenticator appen

Android telefoner: <u>Google play store</u> Iphone og ipad: <u>Apple AppStore</u>

**Oppsett av Google Authenticator** 

Anbefales at man er på Larvik kommune sitt nett/intern sone ved oppsett, men kan nås fra internett dersom man logger inn med IDPorten (men må da som regel klikke på "KLIKK HER ved påloggingsproblemer" for å få opp BankID-valget).

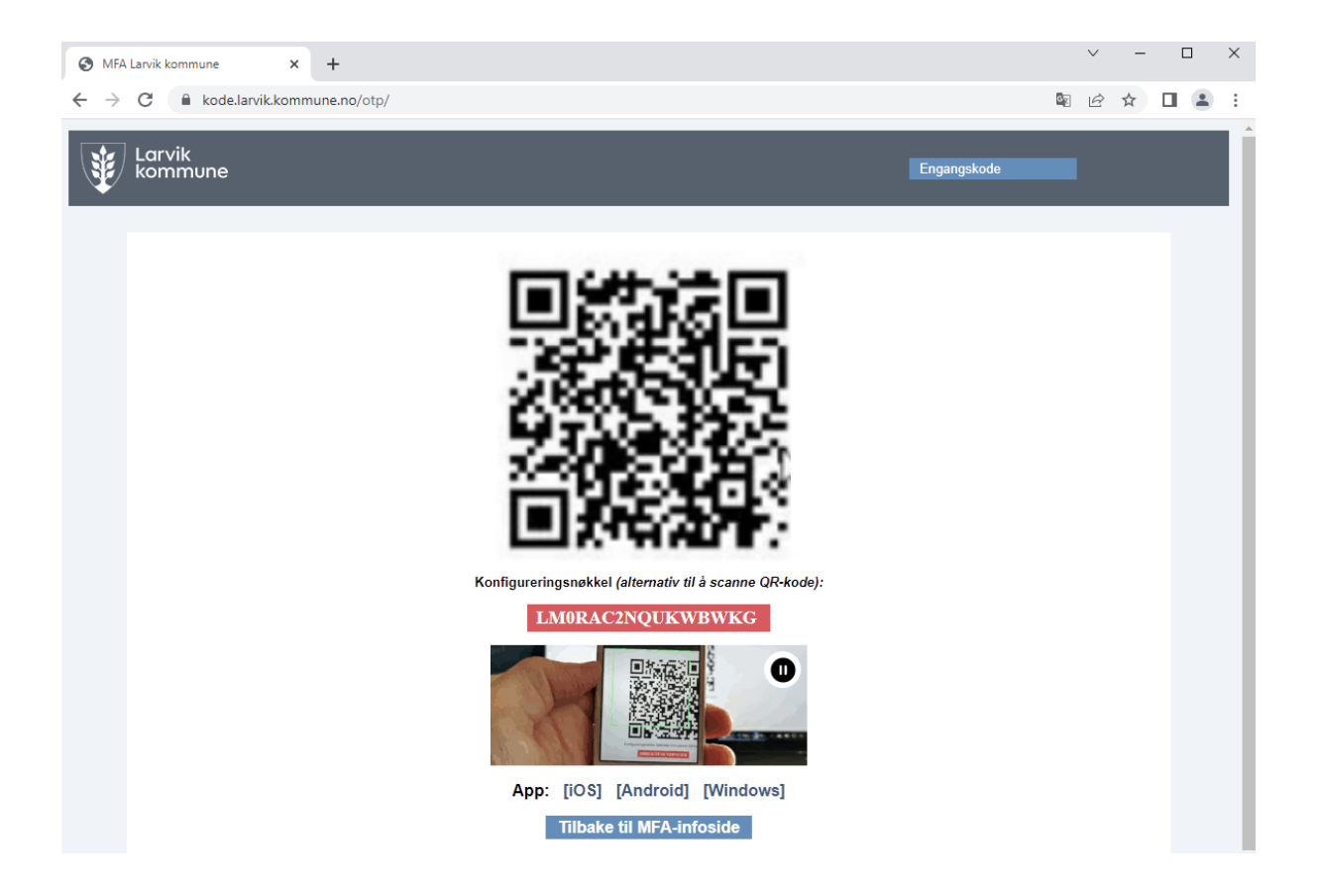

1. Gå til adressen <u>https://kode.larvik.kommune.no/otp</u> ved å benytte Google Chrome nettleser.

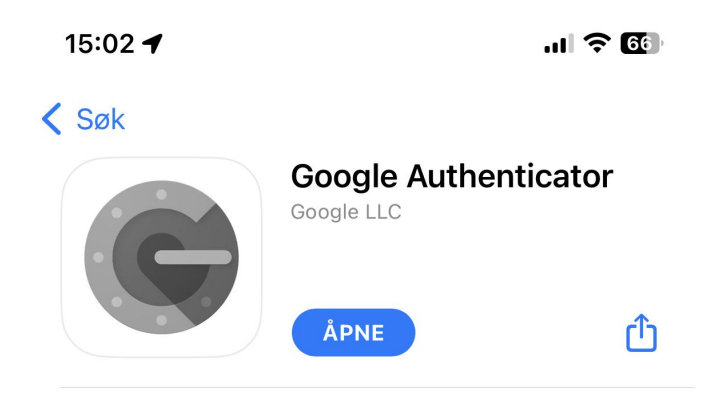

2. Last ned Google authenticator appen.

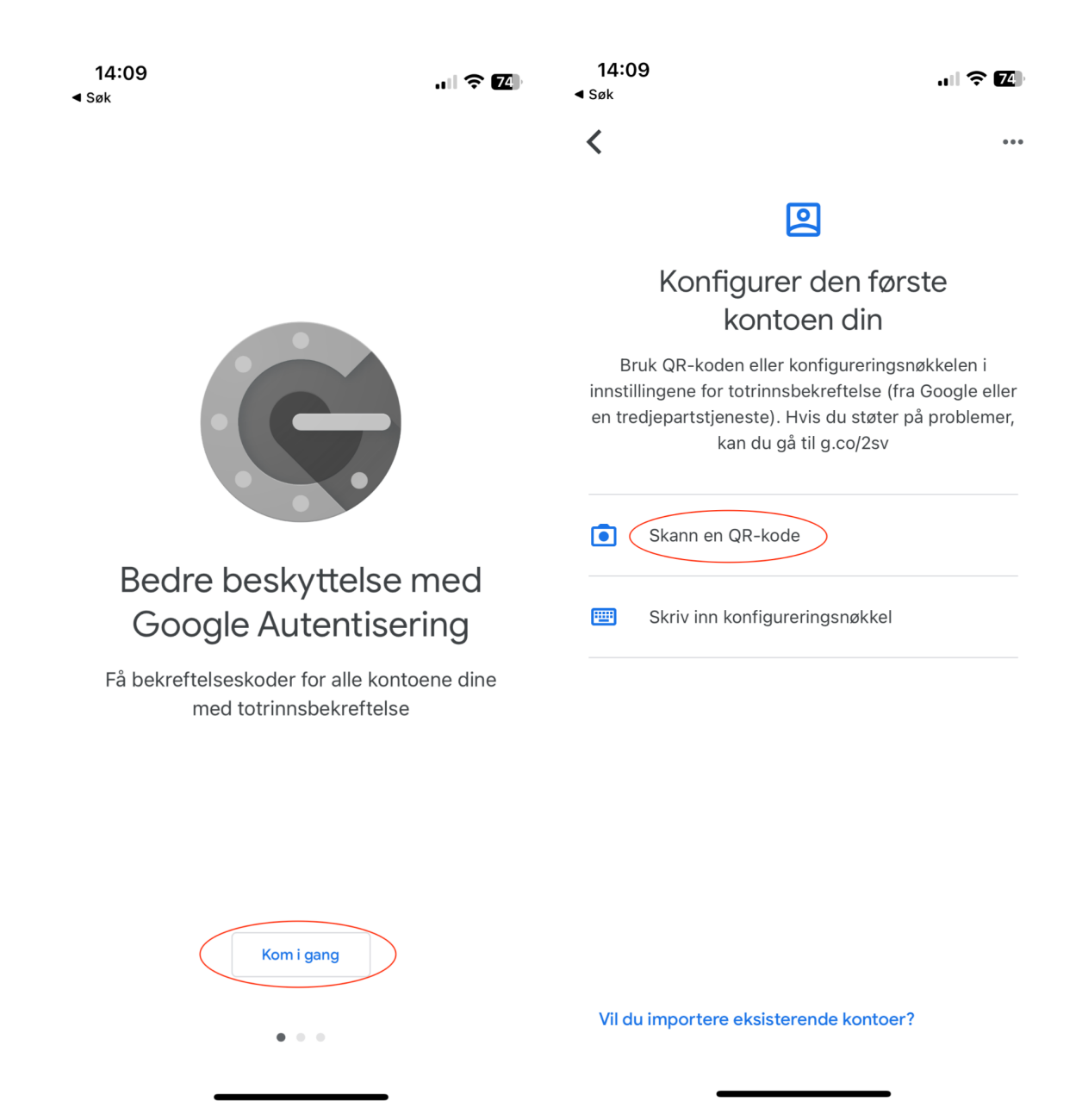

3. Start appen og velg deretter "kom i gang" og "Skann en QR-kode".

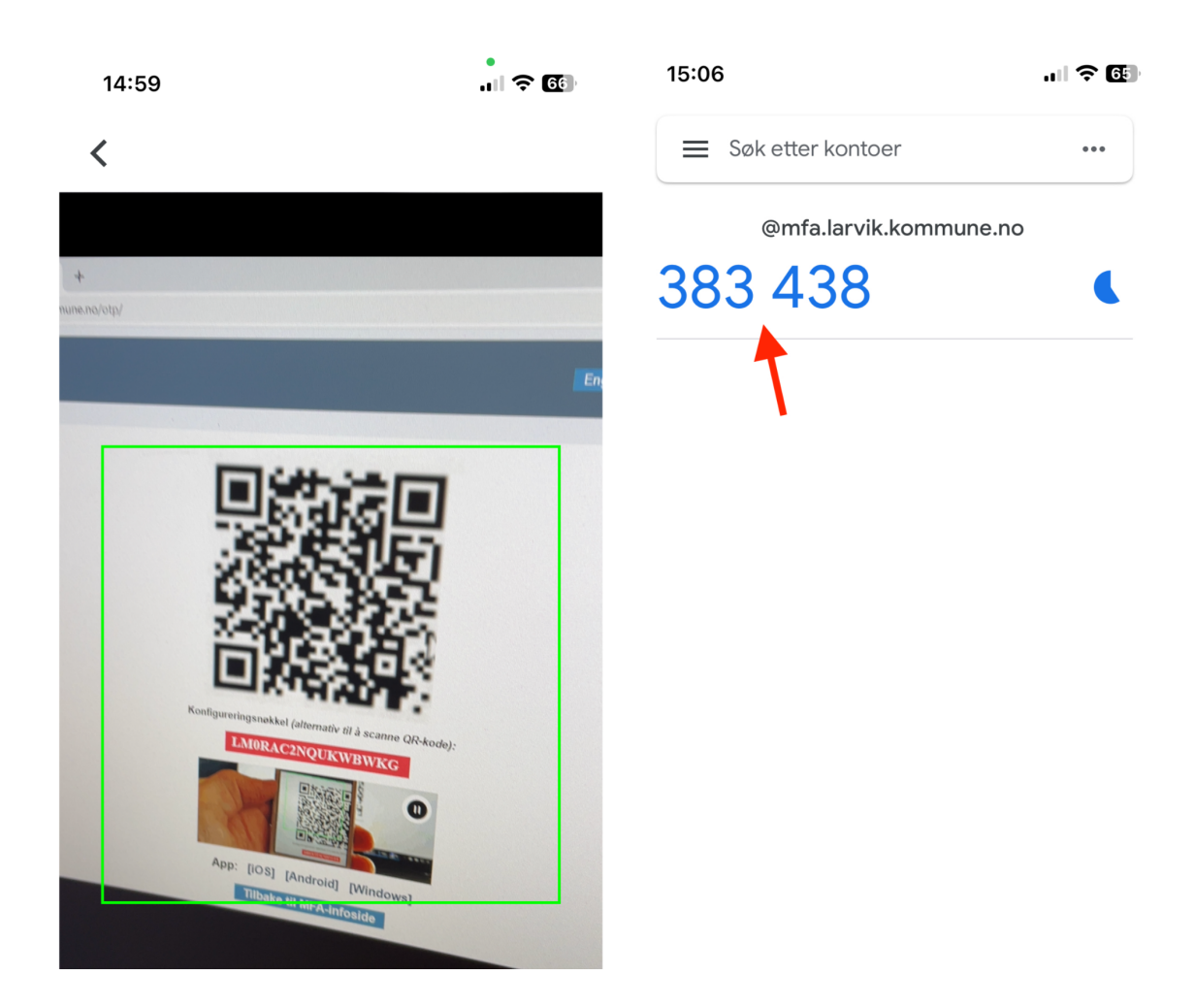

4. Authenticator skal nå ha lagt inn kontoen din med engangskode (Fornyes hvert 30 sekund)

Innlogging med Google Authenticator

5. Test innlogging med Google Authenticator ved å gå til https://gmail.larvik.kommune.no/

|          | rvik<br>mmune                    |                                                                              |  |
|----------|----------------------------------|------------------------------------------------------------------------------|--|
|          | Vennligst Logg Inn               |                                                                              |  |
|          | Brukernavn:                      | brukernavn                                                                   |  |
|          | Passord:                         |                                                                              |  |
| aler AAA | Engangskode:                     | 383438                                                                       |  |
|          |                                  | Bruk CitrixSSO Push                                                          |  |
|          |                                  | Logg Inn                                                                     |  |
|          | Hjelp: <u>Gle</u><br><u>KL/K</u> | emt passord? - <u>Aktivere engangskode?</u><br>K HER ved påloggingsproblemer |  |

6. Tast inn ditt brukernavn. passord og en engangskode fra Google Authenticator og logg inn.

### **Oppsett av Gmail på mobiltelefon eller nettbrett**

Last ned gmail appen fra Appstore (iphone/ipad) eller Google Play store(android telefoner/nettbrett)

Ikonet i Appstore/Google Play store ser slik ut:

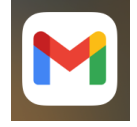

Åpne gmail appen og trykk på "Logg på"

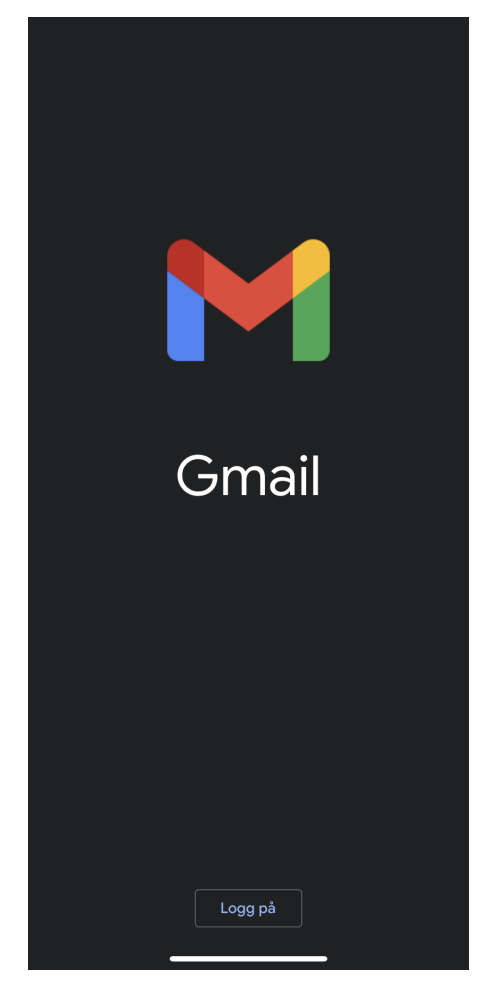

Velg "Google".

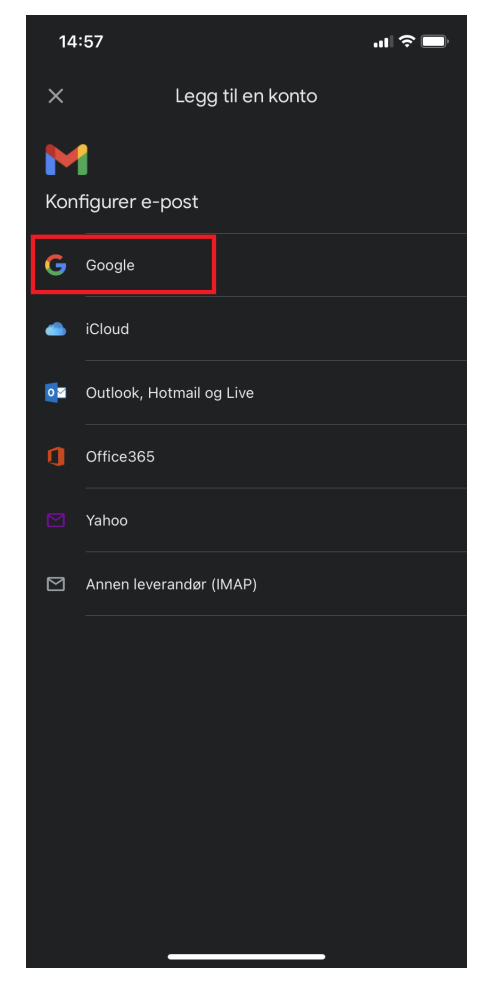

I dette feltet skriver **hele** e-posten din. Forkortede mailadresse vil ikke fungere her. Eks. <u>Fornavn.Mellomnavn.Etternavn@larvik.kommune.no</u>.

|                                                                     | <b>''II 🕹 </b>                                                                                                    |
|---------------------------------------------------------------------|----------------------------------------------------------------------------------------------------|
| accounts.google.com                                                 | AA X                                                                                                    |
| Google                                                              |                                                                                                    |
| Logg på<br>ogle-kontoen din. Du logges og<br>appene dine og Safari. | gså på i                                                                                                    |
| ler telefon                                                         |                                                                                                    |
| t e-postadressen?                                                   |                                                                                                    |
| ito                                                                 | Neste                                                                                                    |
|                                                                     | accounts.google.com     Google     Logg på     ogle-kontoen din. Du logges og     appene dine og Safari. er telefon t e-postadressen? to |

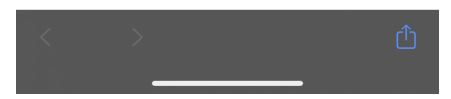

Når du har skrevet en gyldig e-post adresse, vil du bli tatt til påloggingside hvor brukernavn, passord og to-faktor kode skal legges inn.

| 14:58           |                                  | ull ᅙ 🔲        |
|-----------------|----------------------------------|----------------|
| Avbryt          | lidport.larvik.kommune.no        | S AA           |
|                 | Larvik<br>kommune<br>AAA         |                |
| Vennligst       | : Logg Inn                       |                |
| Brukerna        | avn:                             |                |
|                 |                                  | _              |
| Passora         |                                  |                |
| Engangs         | kode:                            |                |
|                 |                                  |                |
| 🗌 Bruk          | CitrixSSO Push                   |                |
|                 | Logg Inn                         |                |
| Hjelp: <u>G</u> | ilemt passord? - Aktivere engand | <u>jskode?</u> |
| <u>KL</u>       | IKK HER ved påloggingsproblen    | ner            |
|                 | >                                | <u></u>        |

Skriv først inn ditt brukernavn og passord.

Når du har skrevet inn brukernavn og passordet ditt, gå deretter inn i Google Autenticator appen.

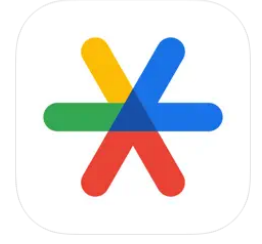

Når du har åpnet "Authenticator" appen, så trykk raskt på koden for å kopiere den.

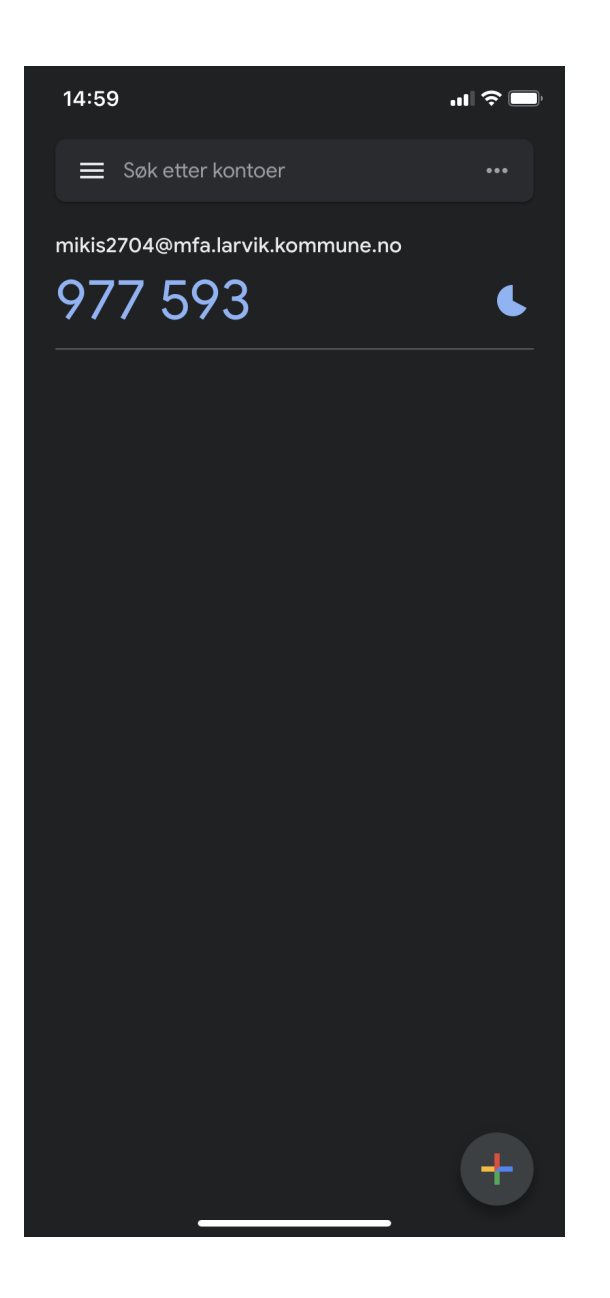

Deretter går du ut av authenticator appen og tilbake inn på Gmail appen.

Hvis du holder inne på engangskode feltet, kommer det opp et valg om å lime inn.

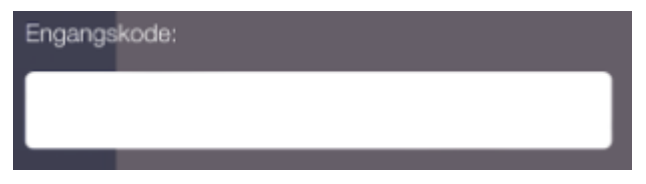

Fungerer det ikke å lime inn koden, kan du skrive inn tallkoden som stod i Google Autenticator appen og deretter trykker du på "Logg inn".

**NB**! Husk koden fra Google Autenticator er gyldig i bare i 30 sekunder så har man brukt for lang tid, må det gjøres på nytt.

Etter det skal du være inne og e-posten er klar til bruk.

Ikke nøl med å kontakte IT-hjelp på 982 31 600 hvis du trenger assistanse.